## چگونه تنظیمات DNS را در ویندوز 10 تغییر دهیم

درسته، شما میتونید تنظیمات DNS رو تغییر بدید تا خدمات شخصی و قابل اعتماد تری دریافت کنید، و ما در این مقاله این روش رو به شما یاد خواهیم داد.

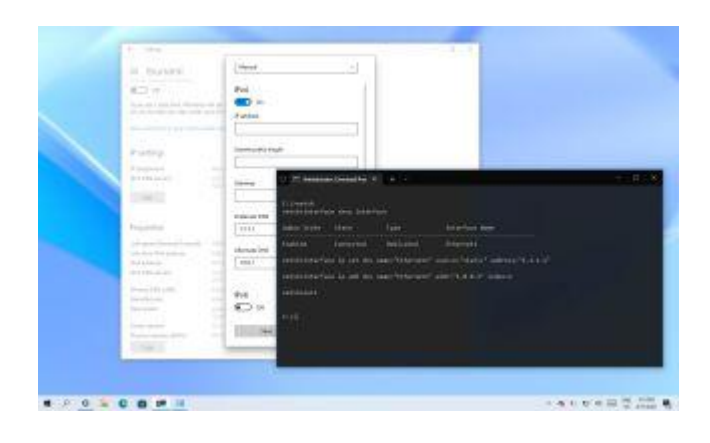

به عنوان بخشی از حق اشتراک در دسترسی به اینترنت، ارایه دهنده ی خدمات اینترنت (ISP) ، تنظیمات لازم رو در اینترنت محلی ایجاد میکنه، این تنظیمات شاملِ آدرس های سیستمِ نام دامنه (DNS) که به شما اجازه دسترسی به وبسایت های مورد علاقه، خدمات آنلاین و دانلود فایل رو میدن، هم میشه.

تنها نکته ی حائز اهمیت اینه که این DNS هایی که از طرف ارائه دهندگان خدمات اینترنت ارائه میشن معمولا خیلی اختصاصی نیستن، از دیگر سرویس ها کندترن و حتی گاهی اوقات غیرقابل اطمینان ظاهر میشن. با این وجود، شما میتونید از resolver های متفاوتی که توسط کمپانی های شخص ثالث ارائه میشن استفاده کنید تا تجربه ی خودتون از اینترنت رو ارتقا بدید.

## DNS چیست؟

سیستم نام دامنه یا همون DNS یه سرویس اینترنته (و معمولا برای شما هزینه ای نداره) که به شما اجازه میده با تایپِ نامِ وبسایت مورد نظر، صفحات اون سایت رو بارگذاری کنید و بدون DNS، پیدا کردن سایت های مورد نظر یک کابوس وحشتناکه!

مشکل اینجاست که هر دستگاه برای اینکه با دیگر دستگاه ها ارتباط برقرار کنه نیاز به یک آدرس IP داره(مثلا 104.18.189.55) و این آدرس ها قاعدتا برای به یاد سپاری توسط یک انسان خیلی سخت هستن. خب در اینجا این DNS ها هستن که نام وبسایت های مورد نظر ( مثل WindowsCentral.com) رو به IP آدرس ها ترجمه میکنن تا کامپیوتر ها بتونن اونا رو درک کنن.

برای مثال شما میتونید با سرچ آدرس https://windowscentral.com به وبسایت ما دست پیدا کنید، اما در پشت صحنه اتفاق های دیگه ای میوفته. در این حالت مرور گر ابتدا یک درخواست به سرور های DNS میفرسته تا نام وبسایت رو به یک IP مشخص وصل کنن. زمانی که آدرس پیدا شد، وبسایت بارگذاری میشه و محتويات اون صفحه دانلود ميشن.

معمولا شما متوجه این فرآیند نمیشین چرا که تمام این اتفاقات در حد چند میلی ثانیه زمان میبره. اما اگه resolver های شما باکیفیت نیستن، اینترنت شما رو کند میکنن و یا اینکه صرفا میخواید از سرور های سريع و اختصاصی تری استفاده کنيد، ويندوز 10 اين ويژگی رو به وسيله ی Control Panel, Command Prompt در اختیار شما قرار میده.

در این مقاله نحوه ی تغییر DNS در کامپیوتر رو به شما آموزش خواهیم داد.

نحوه ی تغییر DNS به وسیله ی Control Panel در ویندوز 11

مراحل زير رو دنبال كنيد:

1. کنترل پنل رو باز کنید 2. بر روی Network and Internet کلیک کنید

3. بر روی Network and Sharing Center کلیک کنید

4. بر روی Change adaptor settings در پنجره ی سمت چپ کلیک کنید.

| 🚆 Network and Sharing Center                                                              |                                                                                                    |                                                                                                    | - 🗉 🗙 |
|-------------------------------------------------------------------------------------------|----------------------------------------------------------------------------------------------------|----------------------------------------------------------------------------------------------------|-------|
| ← → × ↑ 🛂 > Control F                                                                     | anel > Network and Internet > Network a                                                                                                    | and Sharing Center 🗸 Ö                                                                                                 | م     |
| Control Panel Home                                                                        | View your basic network info                                                                                                    | rmation and set up connections                                                                                         |       |
| Change adapter settings<br>Change advanced sharing<br>settings<br>Media streaming options | <b>tsunami</b><br>Private network                                                                                                    | Access type: Internet<br>Connections: 🚇 Ethernet1                                                                      |       |
|                                                                                           | Change your networking settings<br>Set up a new connection or u<br>Set up a broadband, dial-up,<br>Troubleshoot problems<br>Diagnose and repair network | network<br>, or VPN connection; or set up a router or access point.<br>c problems, or get troubleshooting information. |       |
| See also<br>Internet Options<br>Windows Defender Firewall                                 |                                                                                                    |                                                                                                    |       |

5. روی رابط فعال شبکه کلیک راست کرده و گزینه Properties را انتخاب کنید. **نکته ی فوری**: شما میفهمید که کدام آداپتور به شبکه متصله چراکه برچسب «Disabled» یا «Network cable us value» بر روی آیکن مورد نظر وجود نداره.

| Network Connections                      |                                                                                                    | 16 <u>—1</u> 9 | × |
|------------------------------------------|----------------------------------------------------------------------------------------------------|----------------|---|
| ← → ∽ ↑ 😰 → C                            | control Panel > Network and Internet > Network Connections > V ひ                                                         |                | Q |
| Organize 👻 Disable t                     | this network device Diagnose this connection Rename this connection »                                                    |                | 0 |
| Bluetooth N<br>Not conner<br>Bluetooth ( | Vetwork Connection     Disable     Status   Diagnose     Image: Relation Signature     Create Shortcut   Delete   Rename |                |   |
| 2 items 1 item selected                  | Properties                                                                                                    |                |   |
|                                          |                                                                                                    |                |   |

6.گزینه (TCP/IPv4) Internet Protocol Version (TCP/IPv4 را انتخاب کرده و تیک بزنید.

| letworking                                                                                  |                                                                                           |                                          |                    |
|---------------------------------------------------------------------------------------------|-------------------------------------------------------------------------------------------|------------------------------------------|--------------------|
| Connect using:                                                                              |                                                                                           |                                          |                    |
| Intel(R) 82574L                                                                             | Gigabit Network Conn                                                                      | ection                                   |                    |
| This connection uses                                                                        | the following items:                                                                      | <u>C</u> onfig                           | jure               |
| Client for Mici                                                                             | rosoft Networks<br>er Sharing for Microsoft<br>Scheduler<br>                              | Networks                                 | Î                  |
| Microsoft Net                                                                               | twork Adapter Multiplex<br>DP Protocol Driver                                             | or Protocol                              | <b>`</b>           |
| <                                                                                           |                                                                                           |                                          |                    |
| < I <u>n</u> stall                                                                          | <u>U</u> ninstall                                                                         | Proper                                   | ties               |
| Install Description Transmission Control wide area network () across diverse interpretation | Uninstall<br>of Protocol/Internet Pro<br>protocol that provides of<br>connected networks. | Proper<br>tocol. The de<br>communication | ties<br>fault<br>1 |

7. روی دکمه Properties کلیک کنید.

8.گزینه Use the following DNS server addresses را انتخاب کنید. **نکته ی فوری:** وقتی که گزینه تعیینِ تنظیمات DNS رو به صورت دستی انتخاب می کنید، کامپیوتر همچنان آدرس TCP/IP رو از سرور DHCP (روتر) دریافت می کنه.

9. در بخش «Preferred DNS server»، آدرس DNS اصلی رو تأیید کنید. اگه میخواید از Cloudflare، GNS اصلی رو تأیید کنید. اگه میخواید از Google Public DNS در بخش Google Public DNS یا Cisco OpenDNS استفاده کنید، میتونید این تنظیمات رو وارد کنید:

Cloudflare: 1.1.1.1

Google Public DNS: 8.8.8.8

OpenDNS: 208.67.222.222

122

| General                        | Alternate Configuration                                                                  |                           |              |               |     |           |    |              |               |     |
|--------------------------------|------------------------------------------------------------------------------------------|---------------------------|--------------|---------------|-----|-----------|----|--------------|---------------|-----|
| You can<br>this cap<br>for the | n get IP settings assigned a<br>bability. Otherwise, you nee<br>appropriate IP settings. | automatica<br>ed to ask y | lly i<br>vou | if yo<br>r ne | etw | ne<br>ork | ad | ork :<br>min | supp<br>istra | tor |
| 0                              | btain an IP address automa                                                               | itically                  |              |               |     |           |    |              |               |     |
| OU                             | se the following IP address:                                                             | ÷                         |              |               |     |           |    |              |               |     |
| ĮP a                           | ddress:                                                                                  |                           | ÷            |               |     | 5         |    |              |               |     |
| Subr                           | net mask:                                                                                |                           | ÷            |               |     |           |    |              |               |     |
| Defa                           | ault gateway:                                                                            |                           |              |               |     |           | 4  |              |               |     |
| 00                             | <u>b</u> tain DNS server address a                                                       | utomatical                | ly           |               |     |           |    |              |               |     |
| OU                             | s <u>e</u> the following DNS server                                                      | addresse                  | s:           |               |     |           |    |              |               |     |
| Pref                           | erred DNS server:                                                                        | 1                         |              | 1             | •   | 1         |    | 1            |               |     |
| <u>A</u> lter                  | rnate DNS server:                                                                        | 1                         |              | 0             | •   | 0         |    | 1            |               |     |
|                                | alidate settings upon exit                                                               |                           |              |               |     | 1         | A  | dva          | ance          | d   |

10. در بخش «Alternate DNS server»، آدرس DNS ثانویه ای رو که سیستم هنگامی که DNS اصلی در دسترس نیست باید ازش استفاده کنه رو وارد کنید. میتونید هر کدوم از این آدرس های ثانویه ای که این کمپانی ها ارائه میدن رو وارد کنید:

Cloudflare: 1.0.0.1

Google Public DNS: 8.8.4.4

OpenDNS: 208.67.220.220

11.(اختیاری) روی دکمه Advanced کلیک کنید.

- 12. روى تب DNS كليك كنيد.
- 13. روی دکمه Add کلیک کنید.

14.آدرس های دیگر سرور هایِ DNS جایگزین رو مشخص کنید

| 221 | Advanced TCP/IP Settings IP Settings WINS                                                                                                    | ×        |
|-----|----------------------------------------------------------------------------------------------------|----------|
|     | DNS server addresses, in order of use:<br>1.1.1.1<br>1.0.0.1                                                                                                    | t        |
|     | Add     Edit     Remove       The following three settings are applied to all connections with TCP       er     TCP/IP DNS Server     X       DNS server:     8.8.8.8       Add     Cancel | /IP<br>1 |
|     | Add Edit Remove                                                                                                    |          |

15. روی دکمه ی Add کلیک کنید. **نکته ی فوری:** علاوه بر اضافه کردن آدرس های مختلف، میتونید resolver ها رو ویرایش یا حذف کنید. همچنین گزینه ای در کنار پنجره وجود داره که میتونید الویت بندی اون ها رو هم تغییر بدید.

16. روی دکمه OK کلیک کنید.

17. روی دکمه Close کلیک کنید.

زمانی که این مراحل رو به اتمام برسونید، رایانه شروع به استفاده از تنظیمات جدیدDNS میکنه.

## نحوه ی تغییر تنظیمات DNS با استفاده از Settings در ویندوز10

مراحل زير رو دنبال كنيد:

- 1. Setting رو باز کنید
- 1. Setting رو باز کنید 2. روی Network & Internet کلیک کنید. 3. بر روی Ethernet یا Wi-Fi کلیک کنید.

  - 4. اتصال اینترنت فعالی را که در حال حاضر دارید انتخاب کنید.

| ← Settings                                   |                                 | <del>1.7</del> 1 | ×  |
|----------------------------------------------|---------------------------------|------------------|----|
| 份 Home                                       | Ethernet                        |                  |    |
| Find a setting                               | tsunami<br>Connected            |                  |    |
| 🖨 Status                                     | Related settings                |                  |    |
| 토 Ethernet                                   | Change adapter options          |                  |    |
| ි Dial-up                                    | Change advanced sharing options |                  | 10 |
| % VPN                                        | Windows Firewall                |                  |    |
| $r_{\mathcal{T}}^{\mathbb{N}}$ Airplane mode |                                 |                  |    |

5. در بخش IP setting بر روی Edit کلیک کنید

| ← Settings                     |                             | <del>30</del> .) | × |
|--------------------------------|-----------------------------|------------------|---|
| 命 tsunami                      |                             |                  |   |
| IP settings                    |                             |                  |   |
| IP assignment:                 | Manual                      |                  |   |
| IPv4 DNS servers:              | 1.1.1.1<br>1.0.0.1          |                  |   |
| Edit                           |                             |                  |   |
|                                |                             |                  |   |
| Properties                     |                             |                  |   |
| Link speed (Receive/Transmit): | 1000/1000 (Mbps)            |                  |   |
| Link-local IPv6 address:       | fe80::f5eb:736c:ef8e:2100%5 |                  |   |
| IPv4 address:                  | 10.1.4.174                  |                  |   |

6.از منوی کشویی «Edit IP settings » استفاده کرده و گزینه Manual رو انتخاب کنید.

7. سوئيچ IPv4 رو ردر حالت ON قرار بديد. . در بخش «Preferred DNS server»، آدرس DNS اصلی رو تأیید کنید. برای استفاده از Google Public DNS ، از این تنظیمات استفاده کنید: Cloudflare: 1.1.1.1

Google Public DNS: 8.8.8.8

OpenDNS: 208.67.222.222

| 命 tsunami                          |                    | Edit IP settings     |  |  |
|------------------------------------|--------------------|----------------------|--|--|
| ior you to help you stay under y   | your inni          | Manual               |  |  |
| Set a data limit to help control o | data usa           |                      |  |  |
|                                    |                    | IPv4                 |  |  |
| IP settings                        |                    | On On                |  |  |
| IP assignment:                     | Manu               | IP address           |  |  |
| IPv4 DNS servers:                  | 1.1.1.1<br>1.0.0.1 |                      |  |  |
| Edit                               |                    | Subnet prefix length |  |  |
| Properties                         |                    | Gateway              |  |  |
| Link speed (Receive/Transmit):     | 1000/              |                      |  |  |
| Link-local IPv6 address:           | fe80::             |                      |  |  |
| IPv4 address:                      | 10.1.4.            | Preferred DNS        |  |  |
| IPv4 DNS servers:                  | 1.1.1.1<br>1.0.0.1 | 1.1.1.1              |  |  |
| Primary DNS suffix:                | locale             |                      |  |  |
| Manufacturer:                      | Intel (            | Alternate DNS        |  |  |
| Description:                       | Intel()<br>Conn    | 1.0.0.1              |  |  |
| Driver version:                    | 12.17.             |                      |  |  |
| Physical address (MAC):            | 00-00              |                      |  |  |
| Сору                               |                    | IPv6                 |  |  |
|                                    |                    | Coursel              |  |  |

9. در بخش «Alternate DNS server»، آدرس DNS ثانویهای رو که سیستم هنگامی که DNS اصلی در دسترس نیست باید ازش استفاده کنه رو وارد کنید. میتونید هر کدوم از این آدرس های ثانویه ای که این کمپانی ها ارائه میدن رو وارد کنید: Cloudflare: 1.0.0.1

Google Public DNS: 8.8.4.4

OpenDNS: 208.67.220.220

## 10. بر روی Save کلیک کنید

11. دستگاه رو ریستارت کنید.

بعد از اتمام مراحل قاعدتا باید بتونید به وسیله ی resolver های جدید به اینترنت متصل بشید. همچنین در مرحله ی 11 باید دستگاه رو ریستارت کنید تا دستگاه بتونه پیکربندی آدرس IP رو بازیابی کنه.

به علاوه بهتره تغییر تنظیمات DNS از طریق Settings رو در الویت قرار بدید. درسته، ما اون رو در ابتدای لیست قرار ندادیم، چون ممکنه برای بعضی افراد این مراحل گیج کننده به نظر برسه. نحوه تغيير تنظيمات DNS با استفاده از Command Prompt در ويندوز 10

این راه حل میتونه به عنوان جایگزین موارد قبلی عمل کنه. برای انجام این عمل، مراحل زیر رو دنبال کنید:

1. Start رو باز کنید

2. Command Prompt رو جستجو کنید، روی نتیجه بالا کلیک راست کرده و گزینه Run as مرو انتخاب کنید.

3. دستور مقابل رو تایپ کنید تا ابزار تغییر تنظیمات شبکه اجرا بشه و اینتر بزنید: netsh

4. برای شناسایی نام آداپتورهای شبکه دستور زیر رو تایپ کرده و اینتر بزنید:

interface show interface

5. برای تنظیم DNS اصلی دستور زیر رو تایپ کرده و اینتر بزنید:

interface ip set dns name="ADAPTER-NAME" source="static" address="X.X.X.X" در دستور، "ADAPTER-NAME" رو به نام آداپتور شبکه ای که در مرحله 4 شناسایی کردید تغییر بدید و "X.X.X.X" رو به آدرس IP که می خواهید استفاده کنید تغییر بدید. برای استفاده از Google Public DNS ، Cloudflare یا Cisco OpenDNS یا Cisco OpenDNS، میتونید از این تنظیمات استفاده کنید:

Cloudflare: 1.1.1.1 and 1.0.0.1 Google Public DNS: 8.8.8.8 and 8.8.4.4 OpenDNS: 208.67.222.222 and 208.67.220.220

این مثال آدرس DNS اصلی رو بر روی DNS . 1 . 1 . 1 تنظیم میکنه:

interface ip set dns name="Ethernet1" source="static" address="1.1.1.1"

| O 🗔 Administrator                         | r: Command Pror $	imes$ | + ~              |                                   |  | × |
|-------------------------------------------|-------------------------|------------------|-----------------------------------|--|---|
| C:\>netsh<br>netsh <mark>≀interfac</mark> | e show interfac         | e                |                                   |  |   |
| Admin State                               | State                   | Туре             | Interface Name                    |  |   |
| Enabled                                   | Connected               | Dedicated        | Ethernet1                         |  |   |
| netsh: interfac                           | e ip set dns na         | me="Ethernet1" s | source="static" address="1.1.1.1" |  |   |
| netsh: interfac                           | e ip add dns na         | me="Ethernet1" a | addr="1.0.0.1" index=2            |  |   |
| netsh>exit                                |                         |                  |                                   |  |   |
| c:\>                                      |                         |                  |                                   |  |   |

6. برای وارد کردن DNS جایگزین این آدرس رو وارد کرده و اینتر بزنید:

interface ip add dns name="ADAPTER-NAME" addr="X.X.X.X" index=2

در دستور، "ADAPTER-NAME" رو به نام آداپتور شبکه ای که در مرحله 4 شناسایی کردید تغییر بدید و "X.X.X.X" رو به آدرس IP جایگزینی که می خواهید استفاده کنید تغییر بدید. این مثال آدرس DNS ثانویه رو 1.001 تغییر میده:

interface ip add dns name="Ethernet1" addr="1.0.0.1" index=2

**نکته ی فوری:** شما میتونید از مراحل بالا رو برای اضافه کردن آدرس های بیشتر استفاده کنید. البته، باید در دستور یک تغییر ایجاد کنید و عدد index رو هر بار یک عدد اضافه کنید. برای مثال:

interface ip add dns name="Ethernet1" addr="8.8.8.8" index=3

به محض تکمیل این مراحل، دستگاه شما شروع به استفاده از DNS های جدیدی میکنه تا نامِ سایت ها رو به اعداد قابل خواندن توسط کامپیوتر تبدیل کنه.